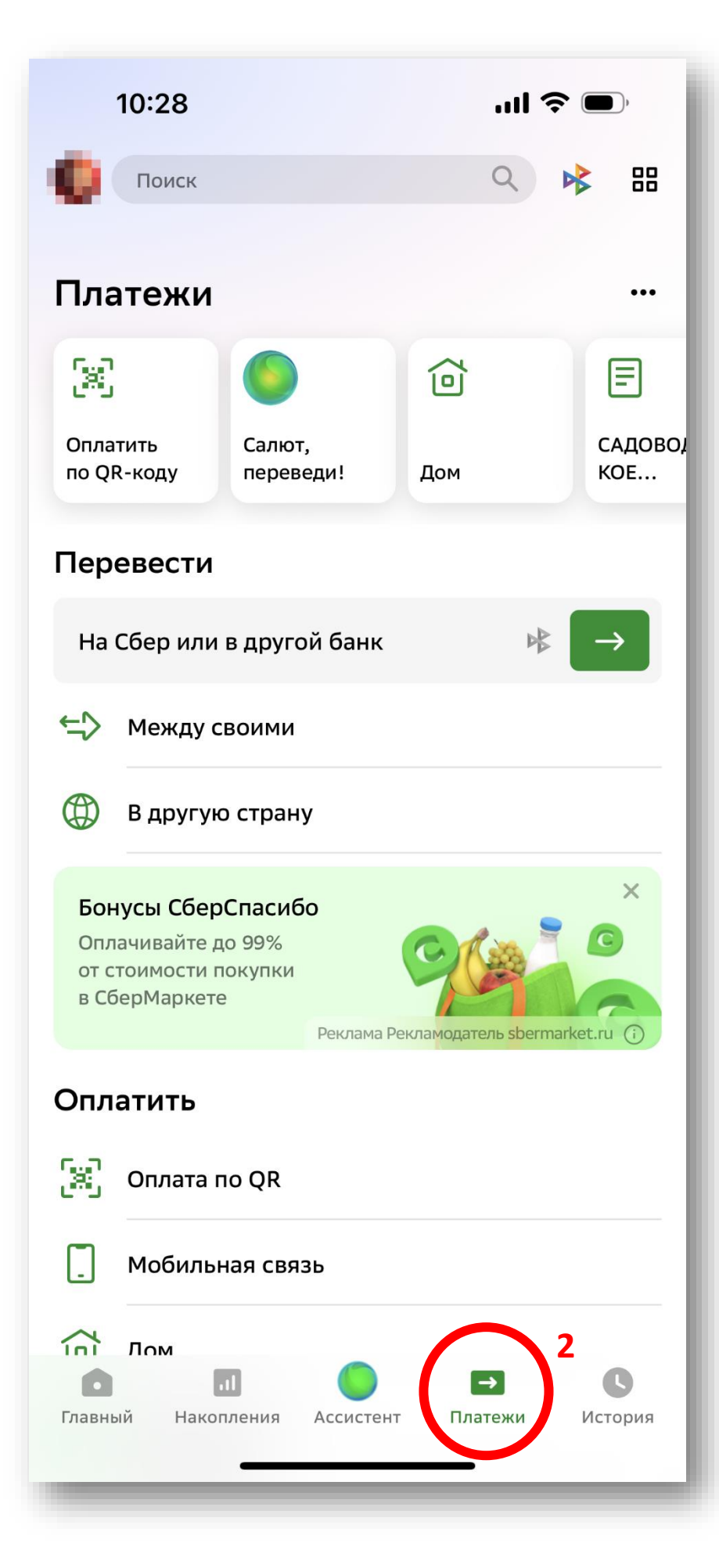

 Открыть мобильное приложение Сбербанка
 / «Учет Онлайн» на смартфоне

2. Перейти на вкладку <mark>«ПЛАТЕЖИ»</mark> на нижней панели

|                                                      | 10:28I 🗢 🗩             |
|------------------------------------------------------|------------------------|
| ø                                                    | Поиск Q 😽 🔠            |
| Перевести<br>Реклама Рекламодатель spermarket.ru (т) |                        |
| Оплатить                                             |                        |
| [8]                                                  | Оплата по QR           |
|                                                      | Мобильная связь        |
|                                                      | Дом                    |
| Y                                                    | Государство            |
| $\bigcirc$                                           | Образование            |
| · <mark></mark> .                                    | Транспорт              |
| ē                                                    | Работа и финансы       |
| ¢                                                    | Здоровье               |
| Q                                                    | Отдых и развлечения    |
| F                                                    | Оплата по реквизитам 3 |
| Сервисы                                              |                        |
| Главный Накопления Ассистент Платежи История         |                        |

3. В списке вариантов
оплат опуститься вниз
до варианта «ОПЛАТА
ПО РЕКВИЗИТАМ»

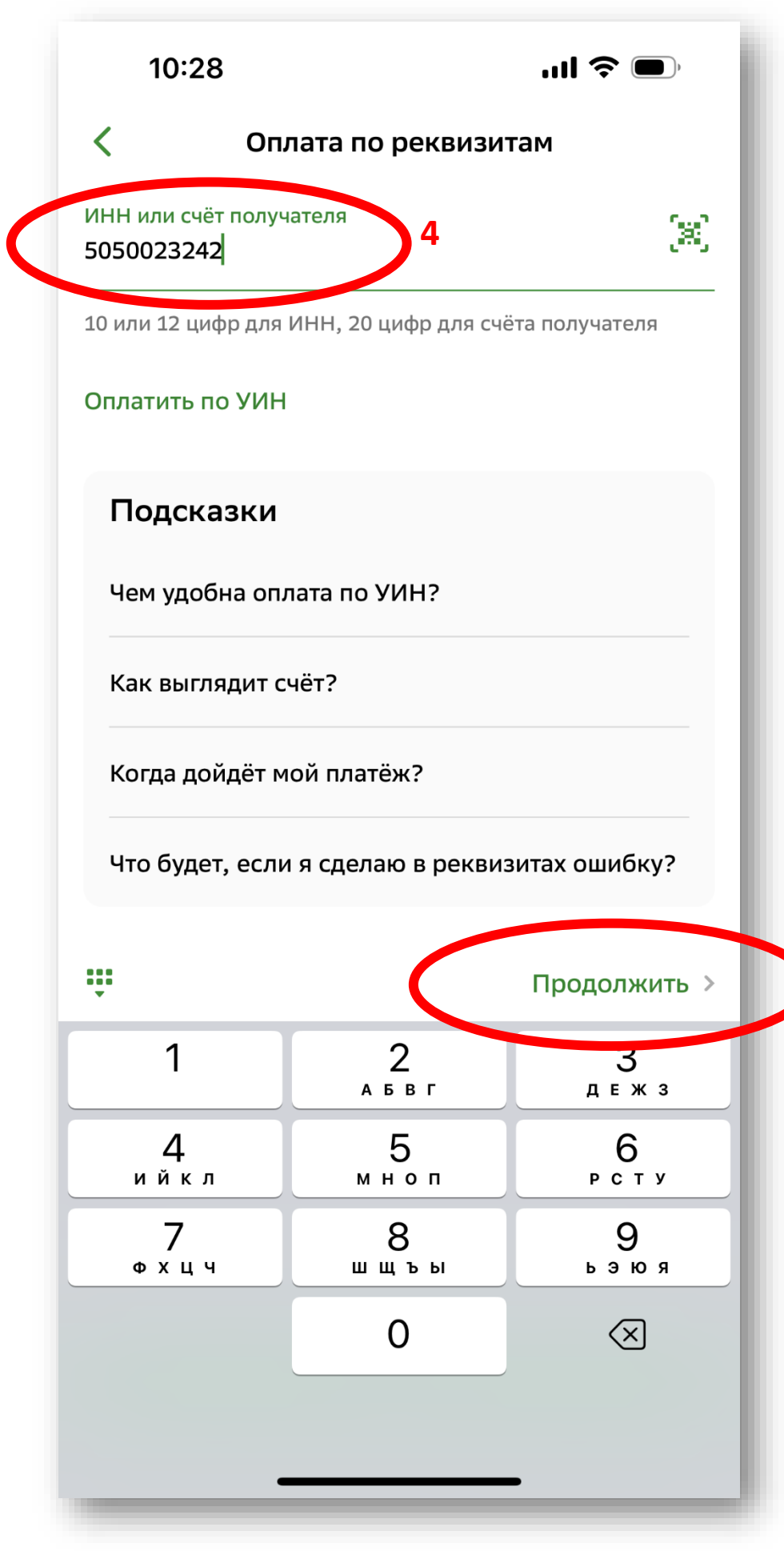

4. Введите ИНН ТСН «Заря» 5050023242

5. Нажмите «ПРОДОЛЖИТЬ»

5

![](_page_3_Figure_0.jpeg)

На экране отразятся реквизиты ТСН «Заря» по ранее введенному

ИНН

6. Нажмите на карточку ТСН «Заря» с платежными реквизитами

![](_page_4_Figure_0.jpeg)

7. Введите Фамилию, имя, отчество плательщика (как правило, они уже предзаполнены вашими данными)

8. Укажите в поле назначение платежа за что производится оплата. Например:

«Оплата членских взносов 1/2 за 2024 год уч. XXX Фамилия И.О., включая расходы за вывоз мусора» или

«Оплата за э/э уч.ХХХ ФИО, показание счетчика ХХХХХ вкл 2,5% ХХХХ руб.»

9. Нажмите «ПРОДОЛЖИТЬ»

![](_page_5_Picture_0.jpeg)

10. Введите сумму платежа

11. Нажмите «ПРОДОЛЖИТЬ»

![](_page_6_Figure_0.jpeg)

12. Проверьте еще раз введенные данные и счет с которого будут списаны средства. Если все верно, нажмите «ОПЛАТИТЬ»